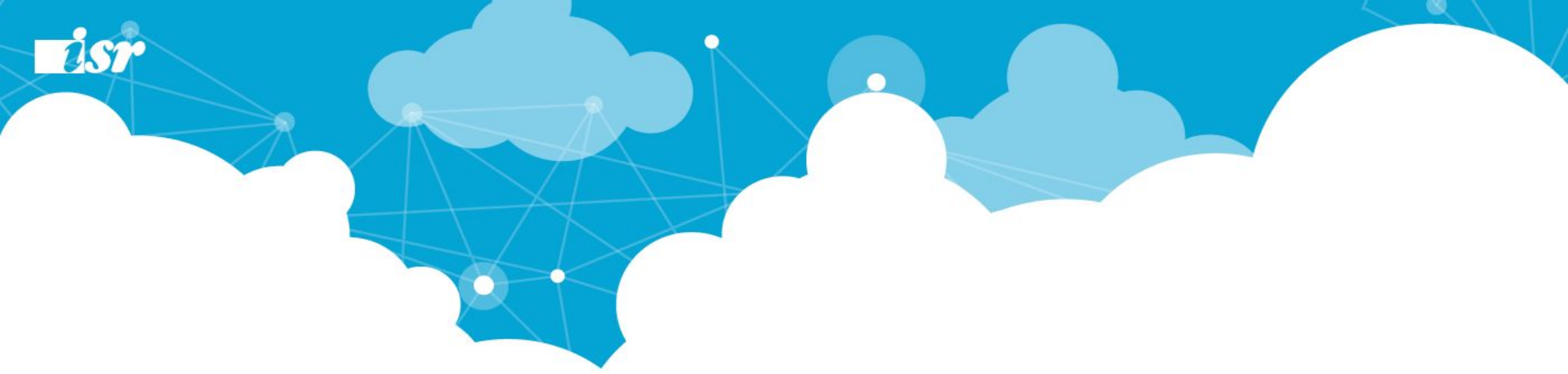

## CloudGate Light→UNO 移行手順書 (データコピー対応)

株式会社インターナショナルシステムリサーチ 第3版

### UNOご利用開始までの流れ

19

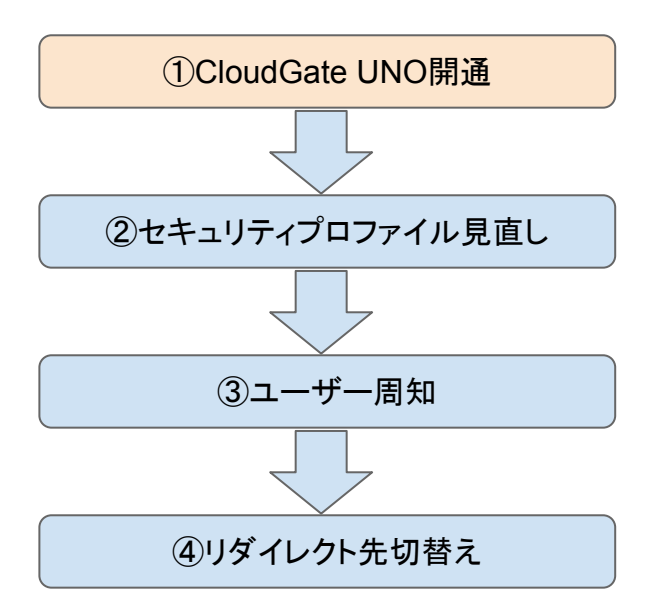

UNOをご利用開始頂くには下記ステップを実施する必要がございます。 次ページ以降のスライドにて詳細の手順をご説明致します。

### ①UNOリリース作業 (ISR作業)

- ・お申込頂いてから5営業日後の納品が可能です。
- ・開通通知書(管理コンソールURL / ID / パスワード記載)
- ・旧Light環境から移行可能なデータを、新UNO環境へ移行します(後述)

### ②セキュリティプロファイルの見直し(お客様作業)

・リリース完了後、UNO管理コンソールよりデータ作成が可能となります。 ・セキュリティプロファイルの見直し

#### ③ユーザー様向け通知(お客様作業)

・SSO切替日の通知

- ・ログイン画面変更の通知
- ·端末登録作業

### ④SSO切替作業(お客様作業)

・G Suite管理パネルより「シングルサインオンの設定」変更を行います。

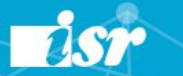

## ①CloudGate UNO開通

#### 〈移行対象データ〉

- ・アカウント情報 (ID / パスワード)
- ・プロファイル情報 (IP制限情報)
- ・プロファイルのユーザーへの当て込み情報
- ・契約オプション情報
- ・契約ドメイン情報
- ・組織(OU)情報
- ・ログイン画面トピック情報
- ・CloudGateパスワードポリシー
- ・スマートフォン端末制限アプリ

#### 〈移行対象外データ〉

・過去のアクセスログ情報
 ・登録済みのCookie情報
 ・アドレス帳 ON設定情報

### くいつのデータが移行される?〉

・移行されるデータは、UNO納品日時点のデータが移行されます。

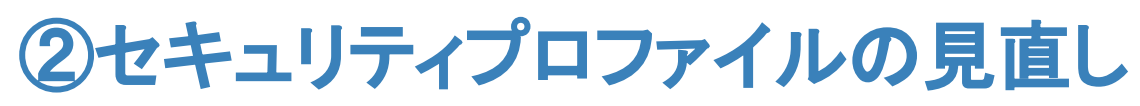

ざいます。必ず見直して頂き、修正/適用を実施してくだ

esp

さい。

| E CloudGateUNO                                     |                                           |                      |                  | admi<br>अपन         | hitcore.cloudgate.jz 0<br>ンオフ 日本語 I English |           | UNOリリース後は、随時管理=   | コンソール |
|----------------------------------------------------|-------------------------------------------|----------------------|------------------|---------------------|---------------------------------------------|-----------|-------------------|-------|
| ダッシュボード                                            | セキュリティー設定                                 |                      |                  |                     |                                             |           | ・ クロビ ハ ドマキャー     |       |
| ① アカウント管理 ヘ                                        | セキュリティー設定 アクセス履歴設定 社用端末 クライアント情報 ロケーション情報 |                      |                  |                     | •                                           |           | へのロクインか可能です。      |       |
| 1 2-4-                                             |                                           |                      |                  |                     |                                             |           |                   |       |
| 蛙 グループ                                             | 241974-70774/kgz                          |                      |                  |                     |                                             |           |                   |       |
| 🧧 連絡先                                              | 70777484 ^                                | コーザー数 ^              |                  | 1845                |                                             |           |                   |       |
| <sup>⊥</sup> <sup>↓</sup> <sub>λ</sub> □− <i>μ</i> | ₹7+85                                     | - ,                  | 2019/08/21 11:35 |                     |                                             |           |                   |       |
| 二括登録                                               | 1000mat                                   | -                    | 2019/20/20 17:07 | 200 (名称変更 コピー の削除   |                                             |           |                   |       |
| ■ レポート へ                                           | CGAuth-OTP                                | 2                    | 2019/10/11 14:03 | 41 /名称変更 ① コピー ② 削除 |                                             |           |                   |       |
| <ul> <li>操作ログ</li> <li>第55日グ</li> </ul>            | demo mukovama                             | 1                    | 201 <b>アク</b>    | セス制限ルール             |                                             |           |                   |       |
|                                                    | ED02                                      | 27                   | 207              | ili.ta              |                                             |           |                   |       |
|                                                    | <u>P+继末</u>                               | 9                    | 201              | アクセス種別              |                                             |           | 說征要素              | 操作    |
| ・・・・ レルム管理                                         | Pアドレス制限 OR Cookie                         | 1                    | 207              | (無名のルール)            |                                             |           | パスワード             |       |
| ⑦ アプリケーション                                         | <u>1977ドレス制限 OR 編末制限</u>                  | 1                    | 201              |                     |                                             |           |                   |       |
| 🔒 セキュリティー                                          | PNR                                       | 2                    | 201              | 道形してくたさい            | - O 1630                                    |           | (第1認証要素 -         |       |
|                                                    | MMTZL                                     | 9                    | 207              | Pアドレス               |                                             | 🥒 編集 🤤 削除 | ∞ パスワード           |       |
| 京 アイデンティティブロバイダー                                   | <u>sateou</u>                             | 1                    | 209              | 1111                |                                             |           | パスワードによる認証を要求します。 | ◎ 削除  |
| Cybertrust                                         | sakoutest                                 | 2                    | 201              |                     |                                             |           |                   |       |
| ④ APIアクセス                                          | teime                                     | 1                    | 207              |                     |                                             |           | (第2認証要素           |       |
| @ ~117 ^                                           | Init                                      | 2                    | 201              |                     |                                             |           | 設定なし              |       |
| オンラインマニュアル                                         | Windows or Pad                            | ٥                    | 201              |                     |                                             |           |                   |       |
| 🧟 サポート窓口                                           | アプリ、Cookie 労用                             | 1                    | 201              | (無名のルール)            |                                             |           | 727-6             |       |
|                                                    | グローバル IP制限                                | 2                    | 209              | 選択してください            | - ③ 追加                                      |           | (第1認証要素           |       |
|                                                    |                                           |                      |                  | <b>岛 個人端末</b>       |                                             | 🥖 編集 🤤 削除 | ** KX7-F          |       |
|                                                    |                                           |                      |                  | ■PC(プラウザー、3台登録可能)   | <b>夏 スマートデバイス</b> (プラウザー、2台登録可能)            |           | パスワードによる認証を要求します。 | ◎ 削除  |
| セキュリティ<br>UNOでの1                                   | ィプロファイルはそのまま 移行<br>セキュリティ強化により 仕様な        | テはされますが、<br>が異なる部分もご |                  |                     |                                             |           | - 第2課証券表<br>      |       |

保存取消制除 展歴

### セキュリティプロファイル見直しポイント

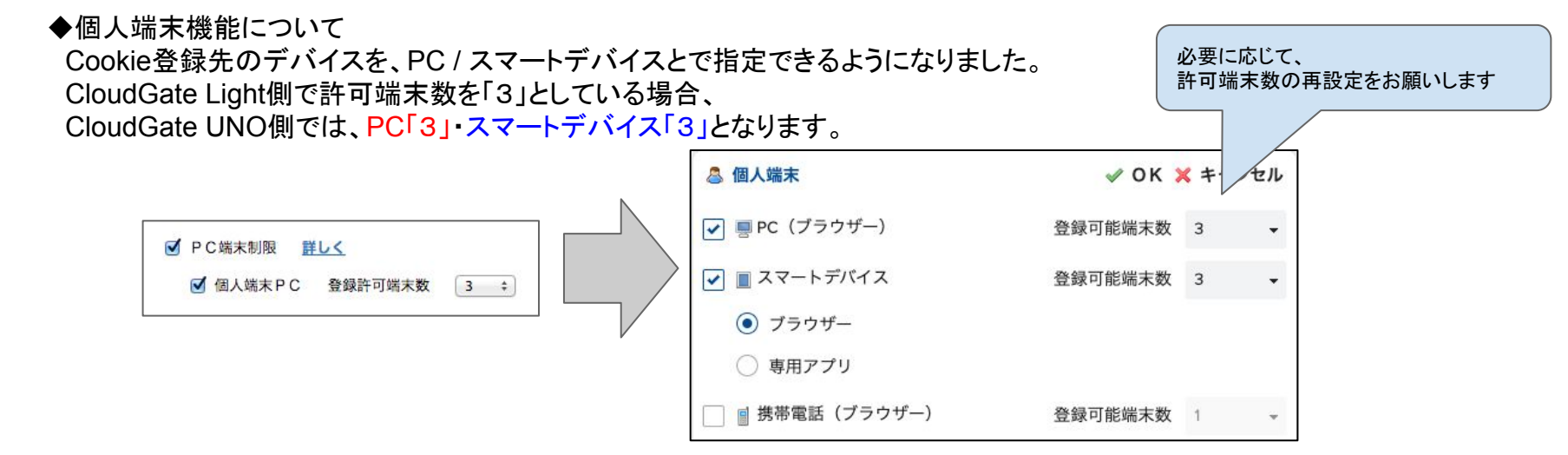

◆★付のプロファイルについて CloudGate UNO側では「プロファイル名+アカウント名」というかたちでプロファイルが作成されます。

| profile | gapp-train2.com | • | デフォルトプロファイル    |                     |
|---------|-----------------|---|----------------|---------------------|
| tanaka  | gapp-train2.com |   | ★ デフォルトプロファイル2 | FJANFJUJFANZ tanaka |
|         |                 |   | ,              |                     |

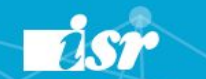

### GoogleMLデータの再登録作業(任意)

#### ◆Googleグループを利用している場合

 Cloud Gate UNOでは、Googleグループに登録済みの MLデータを、一旦ダウンロードして頂き UNO側に登録頂く必要があります。

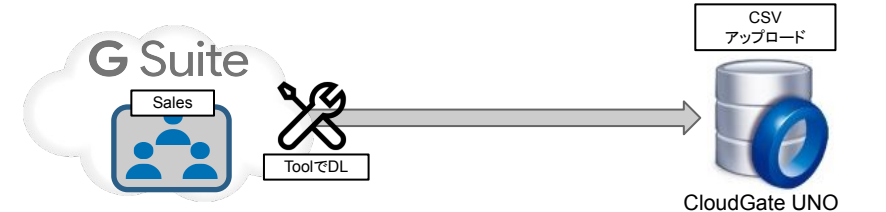

|                |     |                                        |                                       |                        |                               | admin@core.cloudgate.jp 0<br><mark>夏 サインオフ 日本</mark> 西 I <u>Englisi</u> |
|----------------|-----|----------------------------------------|---------------------------------------|------------------------|-------------------------------|-------------------------------------------------------------------------|
| 🕋 ダッシュボード      |     | グループ管理                                 |                                       |                        |                               | 0                                                                       |
| ① アカウント管理      | ^   | へ 株式会社インターナショナル                        | グループ                                  |                        |                               | 。検索結果のダウンロード▼                                                           |
| 1 ユーザー         |     | core.cloudgate.jp<br>of.isr.co.jp_edit | ◎ 作成                                  |                        |                               | ▌ ◀ 1-23/23 ▶ 刘 表示件数: 50 ↓                                              |
| <u> ダ</u> ループ  |     | ad_core.cloudgate.jp                   | グループID ≎                              | 表示名 ≎                  | 説明 ≎                          | サービス                                                                    |
| @ 連絡先          |     |                                        | 1234group@core.cloudgate.jp           | test1234               |                               | G                                                                       |
| ±_⊥_⊥ ロール      |     | 検索 -                                   | 20170802_verify@core.cloudgate.jp     | 再検証用グループ<br>0802       | マスク箇所が変更された可能<br>性があるので再検証します | G                                                                       |
| 🛃 一括登録         | - 1 | core.cloudgate.jp v                    | 20170816@core.cloudgate.jp            | テストグループ0816            | kaneko作成                      | G                                                                       |
| 📄 レポート         | ^   | 全ての利用可能サービス ↓<br>検索パラメータ               | 20171114@core.cloudgate.jp            | テストグループ1114            | 池亀作成                          | G                                                                       |
| 🕘 操作ログ         | - 1 | 校来                                     | 20180315_test_sakou@core.cloudgate.jp | 酒向検証グループ<br>2018-03-15 |                               | G                                                                       |
| 🖗 認証ログ         | - 1 |                                        | aba_group@core.cloudgate.jp           | abani                  |                               | ٥                                                                       |
| <b></b> ダウンロード |     |                                        | access-level-test@core.cloudgate.jp   | アクセスレベルのテス             | アクセスレベルのテスト                   | G                                                                       |

◆作業手順は<u>ヘルプセンター</u>をご確認ください。

### 共有アドレス帳(CloudGate UNO Address Book)ON設定

| サービス                                 |                               |
|--------------------------------------|-------------------------------|
| 🗌 🍣 CloudGate UNO Administrator Site |                               |
| アカウントID*                             | 012345 @core.cloudgate.jp     |
| CloudGate UNO Address Book           |                               |
| アカウントID*                             | 012345 @core.cloudgate.jp     |
| 🖌 🔯 CloudGate UNO Group Calendar     |                               |
| アカウントID*                             | seto.kanako@core.cloudgate.jp |
| G G Suite                            |                               |
| アカウントID*                             | seto.kanako@core.cloudgate.jp |
| POP/IMAPアクセス                         |                               |
| パスワード                                | S Utank                       |
| 1                                    | 保存 取消 停止解除 削除 履歴              |

ユーザー設定画面の[サービス]より、CloudGate UNO Address Book にチェックを入れ、[保存]をクリック。 \*csvによる一括登録も可能です。

サインオン画面のレルムプルダウンが意図しない並びとなっている場合、

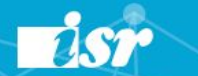

### マルチドメイン環境でご利用中のお客様

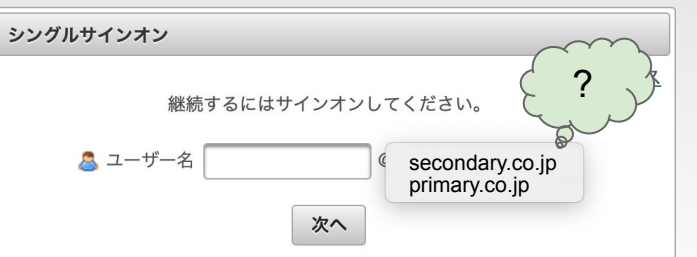

【ご注意】 サインオン画面のレルムプルダウンは、 CloudGate UNO管理者サイト - 組織タブに表示されているレルムの順序となります。

お客様の意図する順番で、管理者サイト - 組織タブ内に表示されているにもかかわらず、 CloudGate UNOサインオン画面において、意図しない並び順序となっている場合、 下記の方法で解消することが可能です。

①CloudGate UNO管理者サイト - (左メニュー)ユーザー > [組織]タブ > 会社名を選択 サインオン画面に表示されている順序どおりに一旦変更します。

②その後、サインオフ>再度、管理者サイトヘサインオン - >[組織]タブ にて 意図する順序に並べ替えます。

CloudGate UNOでは前回サインオン時に選択したドメインをキャッシュしておりますので、 前回「secondary.co.jp」でサインオンしていた場合は、 上記お試しいただいても「secondary.co.jp」が初期表示される仕様です。

そのため、動作をお試しいただく場合、お手数ではございますが、 別のブラウザを利用するかもしくはご利用ブラウザのシークレットモードChrome)や inPrivate(IE)といった履歴を残さないブラウザの機能でご確認いただけますでしょうか。

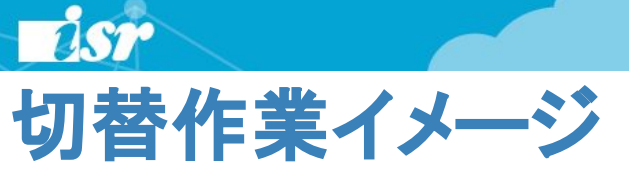

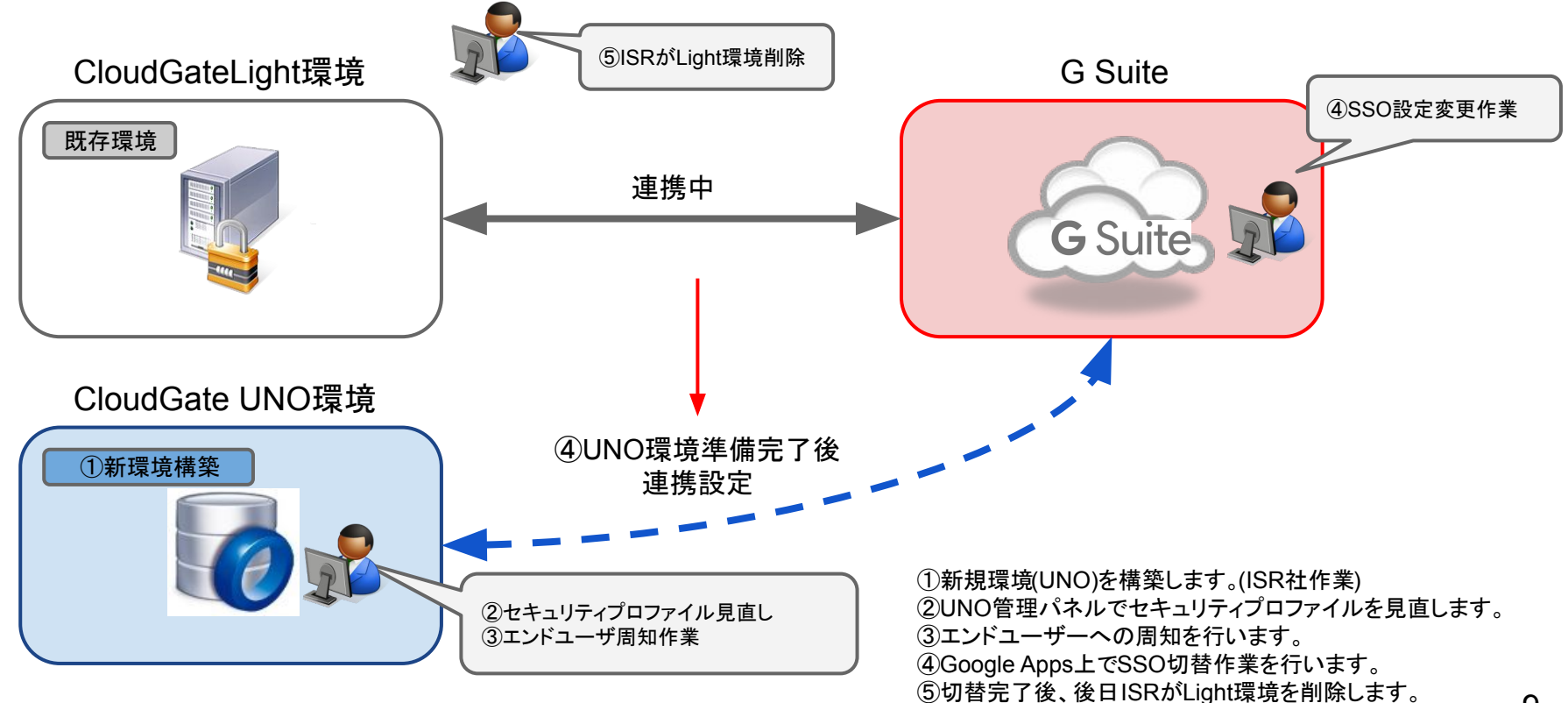

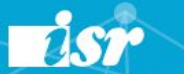

## ご注意事項:プロビジョニングについて

プロビジョニングとは、

CloudGate側でアカウント作成・削除した際に、G Suite側へも作成・停止状態とするなどアカウントの同期を取る機能です。

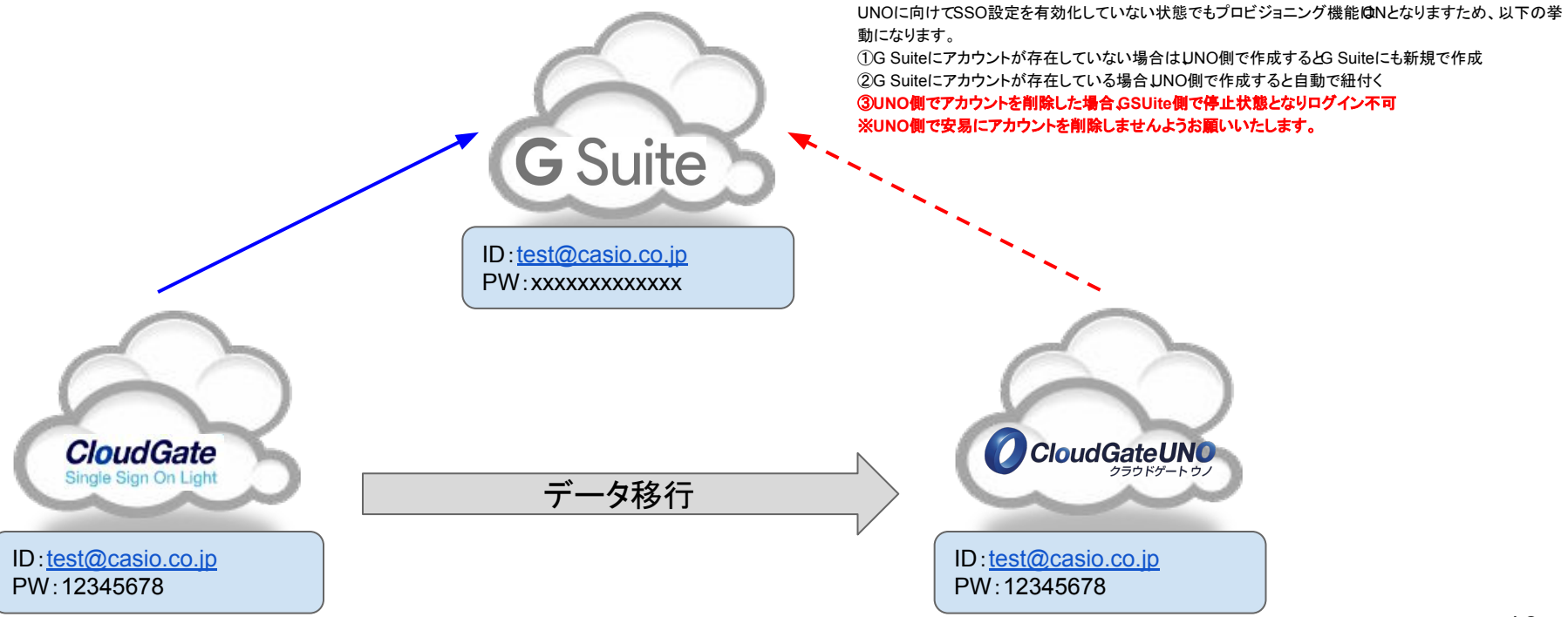

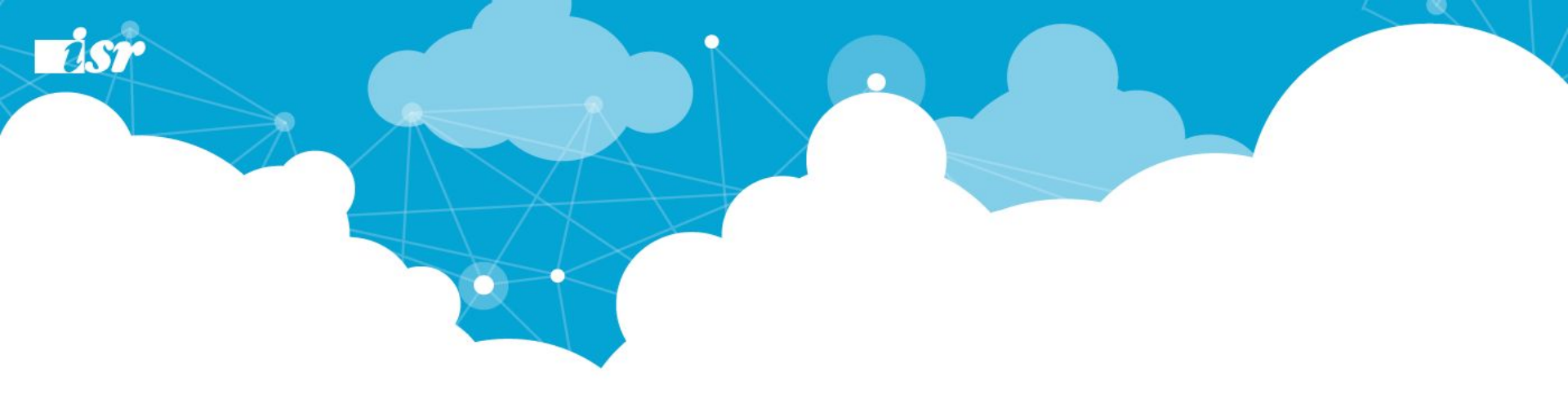

## ユーザーアナウンス

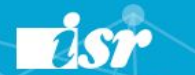

ユーザーアナウンス

「SSO切り替え作業」前までにユーザー様側にアナウンス頂く必要がございます。

①切り替わるタイミング(日時)

②CloudGate UNOのログイン画面

③ログインのID・パスワード共に従来どおりの ID/PWが使用が可能です。

④GoogleへのアクセスURLに変更はありません

※現在のログイン URL(mail.google.com/a/ドメイン名)で変更ございません。リダイレクト変更後のログイン画面が変更になります。 ※上記以外の URLでご利用の場合は、ISRサポート対象外となりますのでご注意ください。

セキュリティプロファイル設定で、端末登録がある場合、以下もご周知下さい。

⑤端末再登録が必要です(PC端末制限機能をご利用の場合)

⑥アドレス帳へのログイン URLが変わります。

⑦ご利用中のメーラーへのホスト名変更・ポート番号設定変更、 ならびにGoogleパスワードリセット操作が必要です

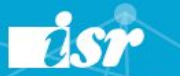

### 2通りのログイン方法

### ■ユーザーハブ経由でG Suiteログイン

<u>https://echizen.cloudgate.jp/sso/お客様ID</u>

CloudGateでSSO連携しているアプリは、ユーザーハブからログイン可能です。

シングルサインオン

証明書アクセ

| Admin ISRのユーサーバフ                                                                                                    |                                  |                                                                                                    |                                                                                                    |
|----------------------------------------------------------------------------------------------------|----------------------------------|----------------------------------------------------------------------------------------------------|----------------------------------------------------------------------------------------------------|
|                                                                                                    |                                  |                                                                                                    | 🦻 パスワード変更 🦉 端末登録 🧕 サインオフ 😡 ヘルプ                                                                                                    |
|                                                                                                    | 著                                | 」用可能サービス アクセン                                                                                                    | ス履歴                                                                                                    |
|                                                                                                    |                                  | <b>G</b> Suite                                                                                                    | <u>G Suite</u><br>admin@core.cloudgate.jp                                                                                                    |
| Admin ISR                                                                                                    | <b>三</b> 新                       | salesforce                                                                                                    | Salesforce.com<br>admin@core.cloudgate.jp                                                                                                    |
| 姓 ISR<br>名 Admin<br>ユーザー名 admin<br>@ core.clc                                                                                                    |                                  | Office 365                                                                                                    | Office 365<br>admin@of.isr.co.jp                                                                                                    |
| 前回サインオン 2017/04/                                                                                                    | 19                               |                                                                                                    |                                                                                                    |
| :                                                                                                    | ユーザー<br>ブが立ち<br>画面にな             | -ハフに出て<br>5上がりGma<br>にる。                                                                                                    | いるアプリをクリックすると<br>ilの画面へ遷移。必ずGma                                                                                                    |
|                                                                                                    | ユーザー<br>ブが立ち<br>画面にな             | -ハフに出て<br>ら上がりGma<br>こる。                                                                                                    | いるアプリをクリックすると<br>ilの画面へ遷移。必ずGma<br>                                                                                                    |
| ≡ M Gmail                                                                                                    | ユーザー<br>ブが立ち<br>画面にな             | -ハフに出て<br>」上がりGma<br>こる。                                                                                                    | いるアプリをクリックすると<br>ilの画面へ遷移。必ずGma<br>                                                                                                    |
| ≡ M Gmail                                                                                                    | ユーザー<br>ブが立ち<br>画面にな             | -ハフに出て<br>5上がりGma<br>こる。<br>- <sup>ルを検索</sup>                                                                                                    | いるアブリをクリックすると<br>ilの画面へ遷移。必ずGma<br>                                                                                                    |
| E M Gmail                                                                                                    | ユーザー<br>ブが立ち<br>画面にな             | -ハフに出て<br>上がりGma<br>にる。<br>-ルを検索<br>C :<br>D rakume7-970-                                                                                                    | いるアプリをクリックすると<br>ilの画面へ遷移。必ずGma                                                                                                    |
| = M Gmail     + شق     عقابل                                                                                                    | ユーザー<br>ブが立ち<br>画面にな<br>ペ×<br>ロ・ | -ハフに出て<br>上がりGma<br>にる。<br>-ルを検索<br>で :<br>1 rakumのフークフロー<br>D rakumのフークフロー                                                                                                    | いるアプリをクリックすると<br>ilの画面へ遷移。必ずGma<br>                                                                                                    |
| ■ M Gmail + 作成 □ 受信トレイ ★ スター付き ○ スス-本中                                                                                                    |                                  | -ハフに出て<br>上がりGma<br>る。<br>-ルを検索<br>C :<br>P rakumeワークフロー<br>D rakumeワークフロー<br>D rakumeワークフロー                                                                                                    | いるアプリをクリックすると<br>ilの画面へ遷移。必ずGma<br>[nakumeワークフロー]リマインダー: 未来認の申題かあります<br>[nakumeワークフロー]リマインダー: 未来認の申題かあります<br>[nakumeワークフロー]リマインダー: 未来認の申題かあります                                                                                                    |
| ■ Cmail<br>+ 作成<br>□ 受信トレイ<br>★ スター付き<br>○ スメーズ中<br>) 重要                                                                                                    |                                  | -ハフに出て<br>上がりGma<br>る。<br>-ルを検索<br>C :<br>P rakume7-970-<br>P rakume7-970-<br>P rakume7-970-<br>P rakume7-970-<br>P rakume7-970-                                                                         | いるアプリをクリックすると<br>ilの画面へ遷移。必ずGma<br>[rakumoワークフロー]リマインダー:未来窓の申請があります<br>[rakumoワークフロー]リマインダー:未来窓の申請があります<br>[rakumoワークフロー]リマインダー:未来窓の申請があります<br>[rakumoワークフロー]リマインダー:未来窓の申請があります                                                                                                    |
| <ul> <li>■ Cmail</li> <li>+ 作成</li> <li>□ 受信トレイ</li> <li>× スター付き</li> <li>○ スメーズ中</li> <li>● 重要</li> <li>&gt; 送信済み</li> </ul>                                                                                                    |                                  | -ハフに出て<br>たがりGma<br>る。<br>-ルを検索<br>C :<br>1 rakumeワークフロー<br>2 rakumeワークフロー<br>1 rakumeワークフロー<br>2 rakumeワークフロー<br>1 rakumeワークフロー<br>2 rakumeワークフロー                                                       | いるアプリをクリックすると<br>ilの画面へ遷移。必ずGma<br>[rakumoワークフロー]リマインダー:未来菜の申請があります<br>[rakumoワークフロー]リマインダー:未来菜の申請があります<br>[rakumoワークフロー]リマインダー:未来菜の申請があります<br>[rakumoワークフロー]リマインダー:未来菜の申請があります<br>[rakumoワークフロー]リマインダー:未来菜の申請があります<br>[rakumoワークフロー]リマインダー:未来菜の申請があります                                                                                                    |
| <ul> <li>■ Cmail</li> <li>+ 作成</li> <li>□ 受信トレイ</li> <li>★ スター付き</li> <li>○ ススーズ中</li> <li>● 販売</li> <li>&gt; 送信済み</li> <li>■ 下書さ</li> </ul>                                                                                                    |                                  | -ハフに出て<br>たがりGma<br>る。<br>-ルを検索<br>C :<br>1 rakume7-970<br>1 rakume7-970<br>1 rakume7-970<br>1 rakume7-970<br>1 rakume7-970<br>1 rakume7-970<br>1 rakume7-970                                            | いるアプリをクリックすると<br>ilの画面へ遷移。必ずGma<br>「rakumoワークフロー」リマインダー: 未来菜の申請があります<br>「rakumoワークフロー」リマインダー: 未来菜の申請があります<br>「rakumoワークフロー」リマインダー: 未来菜の申請があります<br>「rakumoワークフロー」リマインダー: 未来菜の申請があります<br>「rakumoワークフロー」リマインダー: 未来菜の申請があります<br>「rakumoワークフロー」リマインダー: 未来菜の申請があります<br>[rakumoワークフロー」リマインダー: 未来菜の申請があります<br>[rakumoワークフロー」リマインダー: 未来菜の申請があります                                                                 |
| <ul> <li>■ Comail</li> <li>+ 作成</li> <li>□ 受信トレイ</li> <li>★ スター付き</li> <li>○ スス-ス中</li> <li>● 販売</li> <li>● 読信みみ</li> <li>■ 下書き</li> <li>● プラゴリ</li> <li>エックーシャル</li> </ul>                                                                                                    |                                  | -ハフに出て<br>っ上がりGma<br>こる。<br>-ルを検索<br>C ::<br>1 rakume7-970<br>1 rakume7-970<br>1 rakume7-970<br>1 rakume7-970<br>1 rakume7-970<br>1 rakume7-970<br>1 rakume7-970<br>1 rakume7-970<br>1 rakume7-970       | いるアプリをクリックすると<br>ilの画面へ遷移。必ずGma<br>「rakumoワークフロー」リマインダー:未来服の申職があります<br>「rakumoワークフロー」リマインダー:未来服の申職があります<br>「rakumoワークフロー」リマインダー:未来服の申職があります<br>「rakumoワークフロー」リマインダー:未来服の申職があります<br>「rakumoワークフロー」リマインダー:未来服の申職があります<br>[rakumoワークフロー」リマインダー:未来服の申職があります<br>[rakumoワークフロー」リマインダー:未来服の申職があります<br>[rakumoワークフロー]リマインダー:未来服の申職があります                                                                         |
| <ul> <li>■ Comail</li> <li>              ↑ 作成             ・ スター付き             ・ スター付き             ・ スター付き             ・ スター付き             ・ スターボー             ・ 重要             ・ 送信済み             ・ 下着き             ・ プラゴリ             ・ エックーシャル             ・ 新者      </li> </ul> |                                  | -ハフに出て<br>っ上がりGma<br>こる。<br>-ルを検索<br>C ::<br>prakume7-970<br>prakume7-970<br>rakume7-970<br>prakume7-970<br>prakume7-970<br>prakume7-970<br>prakume7-970<br>prakume7-970<br>prakume7-970<br>prakume7-970 | いるアプリをクリックすると<br>ilの画面へ遷移。必ずGma<br>「rakumoワークフロー」リマインダー:未来服の申職があります<br>[rakumoワークフロー」リマインダー:未来服の申職があります<br>[rakumoワークフロー」リマインダー:未来服の申職があります<br>[rakumoワークフロー」リマインダー:未来服の申職があります<br>[rakumoワークフロー」リマインダー:未来服の申職があります<br>[rakumoワークフロー」リマインダー:未来服の申職があります<br>[rakumoワークフロー」リマインダー:未来服の申職があります<br>[rakumoワークフロー」リマインダー:未来服の申職があります<br>[rakumoワークフロー」リマインダー:未来服の申職があります<br>[rakumoワークフロー]リマインダー:未来服の申職があります |

■Googleのサービスにログイン(従来通り)

Gmailであれば https://mail.google.com/a/ドメイン名

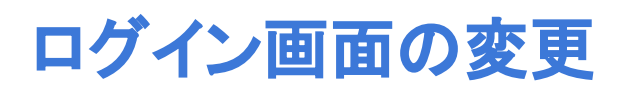

isr

### CloudGate UNOでは以下のログイン画面に変更となります。

### <従来のログイン画面>

| CloudGate                  | シングルサインオン                                                  |
|----------------------------|------------------------------------------------------------|
| クラウドゲート<br>Login<br>ユーザーID | <u>証明書アクセス</u> 継続するにはサインオンしてください。   ② ユーザー名   次へ           |
| バスワード<br>□ ログイン状態を保持する     | シングルサインオン                                                  |
| ログイン                       | <u>証明書アクセス</u><br>継続するにはサインオンしてください。                       |
| ユーザーIDまたはパスワードを忘れた場合       | ▲ ユーザー名 suzuki IRスワード ・・・・・・・・・・・・・・・・・・・・・・・・・・・・・・・・・・・・ |
|                            | <ul> <li>サインオン状態を保持する</li> <li>サインオン</li> </ul>            |

#### <CloudGate UNO>

・会社ロゴ表示は UNO管理コンソールより設定可能です。

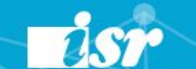

個人端末登録

・許可されたIP以外からのアクセスの場合、ユーザー様の初回ログイン時に、 端末登録画面が表示されます。

- ・端末名を入力し「登録」ボタンを押してください。
- ・アクセス許可IP制限内で端末登録画面は表示されませんので、ご注意ください。

| 鈴木 一郎の端末登 | 録                     |                                                                            |
|-----------|-----------------------|----------------------------------------------------------------------------|
| 端末を登録     | 录するには、以下の項目に記入してください。 | ※ご注意!<br>本機能によって、端末登録がユーザー自身で選択できる状況となり<br>ます。私物端末等、会社管理外端末への登録は控えるよう、事前アナ |
| 端末タイプ     | PC                    | ウンスのタイミングで注意喚起の程、よろしくお願いいたします。                                             |
| 端末所有者     | 個人                    |                                                                            |
| 端末名       |                       |                                                                            |
|           | 登録 キャンセル              |                                                                            |

現行のCloudGate LightのCookieを保持したまま、CloudGate UNOのCookie発行をしましても動作として問題ございません。

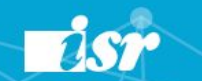

#### 社用端末登録(管理者作業) 社用端末登録用の端末登録 端末を登録するには、以下の項目に記入してください。 端末タイプ PC ①該当端末から、下記 URLにてユーザーハブへアクセス 端末所有者 **社**用 端末名 https://echizen.cloudgate.jp/sso/お客様ID ②端末登録ボタンをクリック 登録 キャンセル ③端末登録作業実施 Admin ISRのユーザーハブ バスワード変更 開端末登録 10 サインオフ @ ヘルプ 利用可能サービス アクセス履歴 端末登録をクリックし、 **G** Suite G Suite 社用端末として登録。 admin@core.cloudgate.jp Salesforce.com salesforce 2.更新 admin@core.cloudgate.ip Admin ISR ISR 姓 Office 365 Office 365 名 Admin admin@of.isr.co.jp ユーザー名 admin @ core.cloudgate.jp 前回サインオン 2017/04/19 10:08:51 box

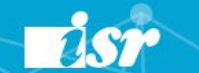

### メーラ設定変更&パスワードリセット (POP/IMAPオプション契約者様)

①サーバ名の変更「px\*.cloudgate.jp → mail01.cloudgate.jp」
 ②POP/IMAPポート番号の設定

③ユーザー毎にGoogleパスワードのリセット操作

| G G Suite    |                               |   |
|--------------|-------------------------------|---|
| アカウントID*     | seto.kanako@core.cloudgate.jp | 0 |
| POP/IMAPアクセス |                               |   |
| パスワード        | <u>     □ リセット</u>            |   |

※ご注意!

Googleパスワードリセットを実施しますと、Googleにログイン済みのアカウントは全てログアウトされます。 (Google製アプリや、ISR製GoogleSync連携オプションなど)

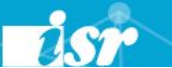

### GoogleSync連携オプションに関して

CloudGate Light/SSOで提供されていた「GoogleSync連携オプション」はCloudGate UNOでは提供されません。iOSネイティブアプリ(メール・カレンダー・連絡先)とG Suiteを同期する場合、下図のように「Google」アカウントを選択して手順を進めることでSSOログイン画面に遷移されるようになりました。そのため必ずしも「Exchange」アカウントでActive Syncを利用せずとも同期できるようになったことから本オプションはUNOでは提供しておりません。

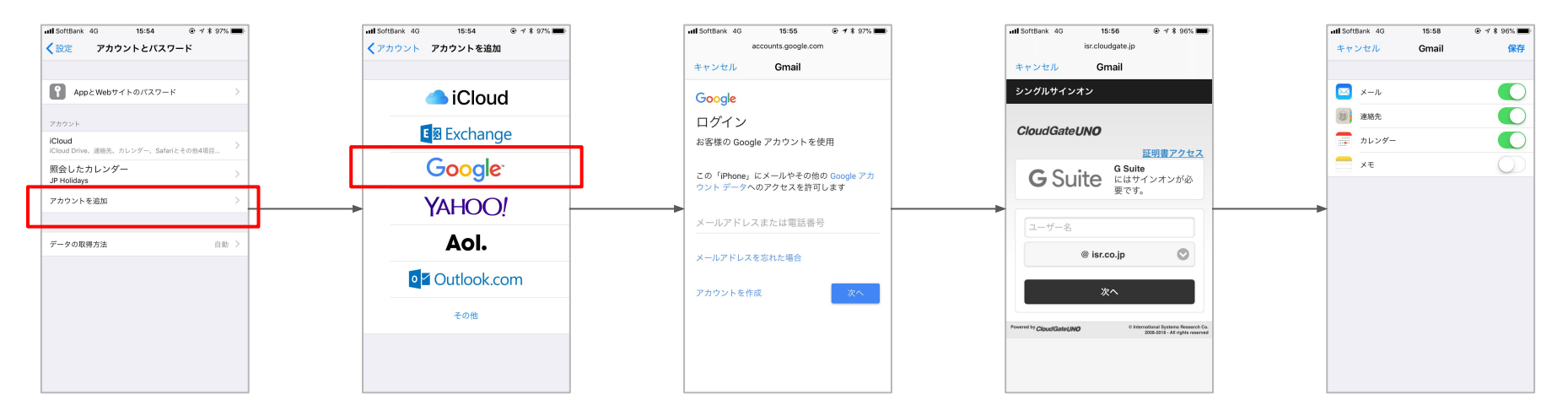

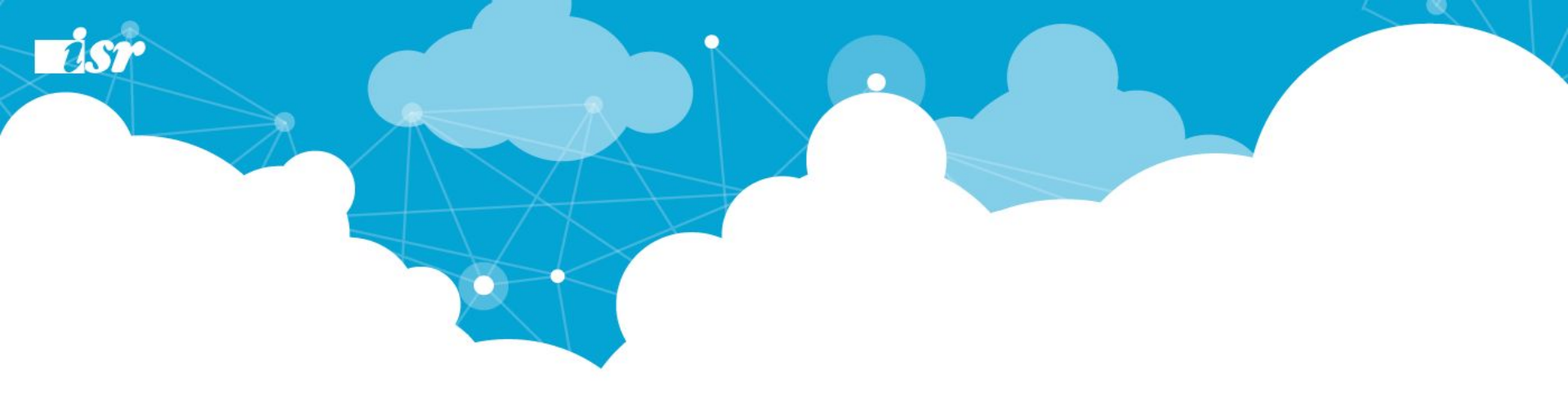

## SSO 切替作業

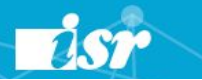

## ⑦Google側でのSSO設定

<推奨手順>

- 1. 証明書(認証ファイル)をアップロードする
- 2. ログイン・ログアウト・パスワード変更 URLを書き換える
- 3. "ドメイン固有の発行元を使用 " にチェックを入れる
- 4. [保存]する ※画面上に変更がある場合のみ[保存]ボタンは表示されます

G Suite管理コンソールでSSOの設定を行います。 この設定が完了した後ログインをしようとするユーザーはログイン画面がNOの画面になります。

#### <u>セキュリティ> サードパーティのID プロバイダを使用したシングルサインオン(SSO)の設定</u>

| サードパーティの ID プロバイダ | ✓ サードパーティの ID プロバイダで SSO を設定する<br>サードパーティの ID プロバイダを使用した管理対象 Google アカウントへのシングル サインオンを設定するには、<br>以下の情報を入力してください。詳細                                                                      | 1     | UNO管理コンソールより取得済の、<br>① <b>証明書ファイル</b> をアップロードします      |
|-------------------|----------------------------------------------------------------------------------------------------|-------|-------------------------------------------------------|
|                   | ログインページの URL<br>https://echizen.cloudgate.jp/sso/core.cloudgate.jp/login.xhtml<br>システムと 6 Suite へのログイン用 URL                                                                             |       |                                                       |
|                   | ログアウト ページの URL<br>https://echizen.cloudgate.jp/sso/core.cloudgate.jp/logout.xhtml<br>ユーザーがログアウトするときにリダイレクトする URL                                                                        | 2     | UNO管理コンソールより取得済の、                                     |
|                   | 確認用の原用書<br>証明書ファイルをアップロードしました。 証明書を更新<br><del>気の書か、小さは、ちゃい、ビルチン、リーマン、自然からまして、</del> 公開館が含まれている必要がありま                                                                                    |       | 以下URLを入力します<br>②ログインURL<br>③ログアウトURL                  |
|                   | す。詳細<br>▼ ドメイン固有の発行元を使用                                                                                                    |       | ④パスワード変更画面URL                                         |
|                   | ネットワークマスク<br>ネットワークマスクにより、シングルック<br>増合、ネットワーク全体に対して SSO 機能が開きれま<br>(例: 64.233.187.99%, 72.14.0.00/16)。 範囲の開速にはダッシュを使用します (例: 64.233.167-<br>204.99/32)、ネットワークマスクは CIDR 差によする必要があります。 詳細 | キャンセル | 保存                                                    |
|                   | パスワード変更用 URL<br>https://echizen.cloudgate.jp/sso/core.cloudgate.jp/change-password.xhtml                                                                                                |       | 内容を入力後、変更を保存します。<br>CloudGate UNO経由によるGoogle利用が開始します。 |
|                   | ユーザーがシステムでバスワードを変更する際にアクセスする URL です。定義すると、シングル サインオンが有効<br>になっていない場合でもこの URLが表示されます                                                                                                    |       | 20                                                    |

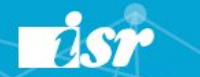

## ⑦Google側でのSSO設定

SSO管理者画面でSSO設定の情報を確認します。

### 【SSO設定】アイデンティティプロバイダー

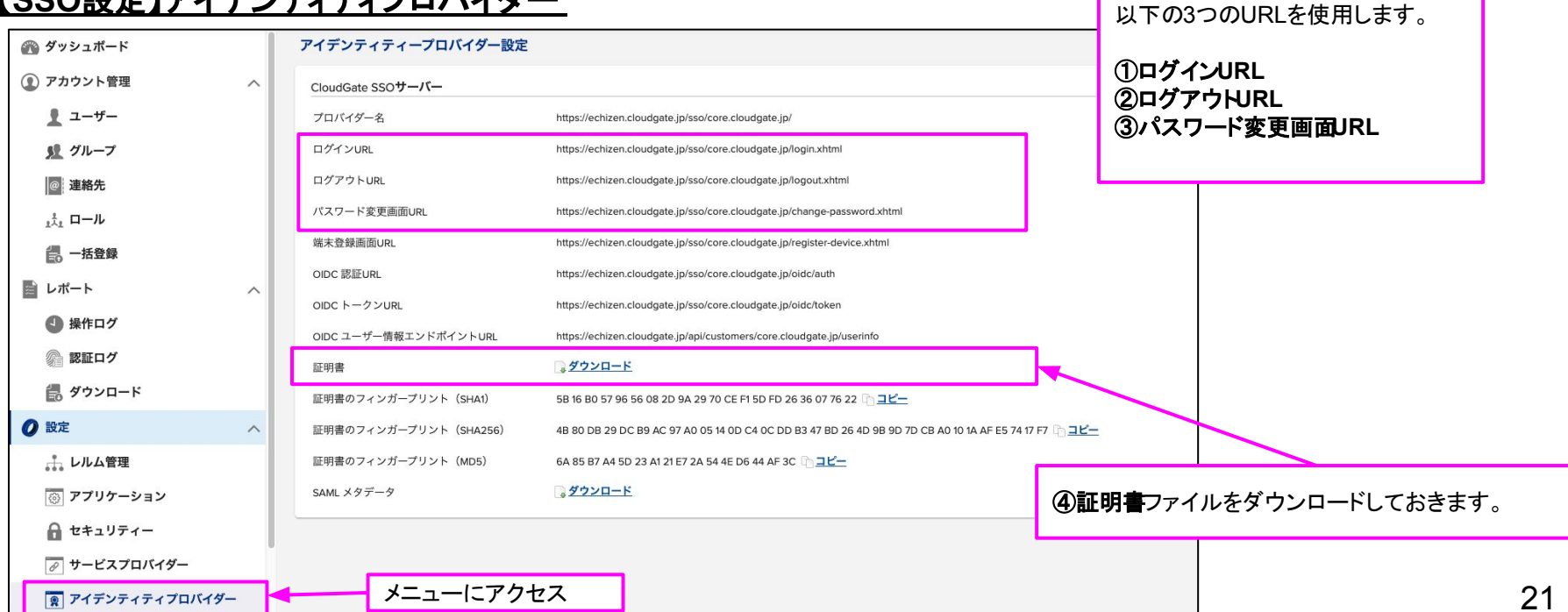

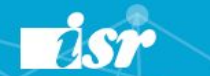

### く参考>SSO切り戻し作業

SSO切替時に切り戻しの必要が発生した場合は以下手順で復旧可能です。 旧SSO環境の残存期間についてはご相談くださいませ。

### <u>セキュリティ > シングルサインオン(SSO)の設定</u>

サードパーティの ID プロバイダ

サードパーティの ID プロバイダで SSO を設定する

サードパーティの ID プロバイダを使用した管理対象 Google アカウントへのシングル サインオンを設定するには、 以下の情報を入力してください。 詳細

#### ログインベージの URL

https://echizen.cloudgate.jp/sso/core.cloudgate.jp/login.xhtml

システムと G Suite へのログイン用 URL

ログアウト ページの UR

https://echizen.cloudgate.jp/sso/core.cloudgate.jp/logout.xhtml

ユーザーがログアウトするときにリダイレクトする URL

#### 確認用の証明書

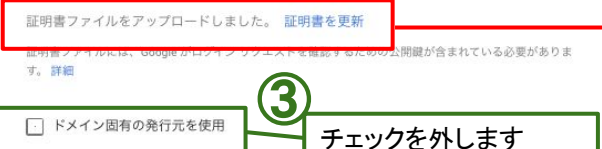

#### ネットワーク マスク

ネットワーク マスクにより、シングル サインオンが適用されるアドレスが決まります。マスクを指定しない 場合、ネットワーク全体に対して SSO 機能が適用されます。マスクの区切りにはセミコロンを使用します (例: 64.233.187.99/8; 72.14.0.0/16)。範囲の指定にはダッシュを使用します(例: 64.233.167. 204.99/32)。ネットワーク マスクは CIDR 表記にする必要があります。詳細

#### バスワード変更用 URL

https://echizen.cloudgate.jp/sso/core.cloudgate.jp/change-password.xhtml

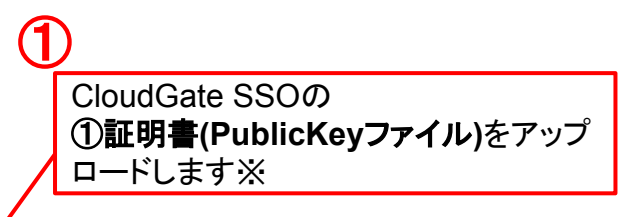

切り替え前のURLに戻します。 ②ログインURL https://cloudgate.jp/お客様ID/doLogin ③ログアウトURL https://cloudgate.jp/お客様ID/doLogout ④パスワード変更画面URL

https://cloudgate.jp/お客様ID/change\_password.jsp

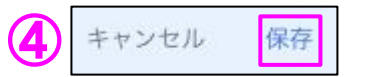

上記内容を入力後、変更を保存します。 以降SSOオプション経由による Google利用に戻ります。

#### ※証明書は、別途ISRよりご用意いたします。

## <参考>SSOログインの事前テスト

CloudGate UNOアカウントでのSSOログインや端末登録に関しましては、以下手順にて確認することが可能です。

<手順> 【ユーザーハブ】https://echizen.cloudgate.jp/sso/くお客様ID>/

・【ユーザーハブ】にアクセス頂くとSSO切替の前でもCloudGate UNOのログイン画面が表示されます。 ・UNOのユーザーID / パスワードでログインするとユーザーハブ画面が開きます。 ・個人端末制限を設定されているアカウントに関しましては、ユーザーハブが開く前に端末登録画面が表示されますので、ご利用の ブラウザで端末登録を実施頂ければと存じます。

|             | UNOログイン画面                                                                     | 2 | ユーザーハブにログイン成                                           | 动!                    | SSO切替後に、Gmailへア                     |
|-------------|-------------------------------------------------------------------------------|---|--------------------------------------------------------|-----------------------|-------------------------------------|
|             | シングルサインオン     証明書アクセス     継続するにはサインオンしてください。                                  |   | Admin ISRのユーザーハブ                                       | □2/パスワード変更 ■ 御史登録 ■ 1 | クセス可能となります。                         |
|             | 🙇 ユーザー名                                                                       |   |                                                        | 利用可能サービスアクセス履歴        |                                     |
|             | × .                                                                           |   |                                                        |                       | <u>G Suite</u><br>core.cloudgate.jp |
| ユーザーハブにアクセス |                                                                               |   | ③更新<br>Admin ISB                                       | salesforce sadmin@c   | Salesforce.com<br>Sore.cloudgate.jp |
|             | 端木を並加す DFL ISA X   0 小日 L II A C C V L E V 。<br>端末 9 イブ PC<br>端末所有者 個人<br>端末名 |   | 姓 ISR<br>名 Admin<br>ユーザー名 admin<br>@ core.cloudgate.jp | Office 365            | Office 365<br>dmin@of.lsr.co.jp     |
|             | 登録 キャンセル                                                                      |   | 前回サインオン 2017/04/19<br>10:08:51                         |                       | <u>box</u> 23                       |

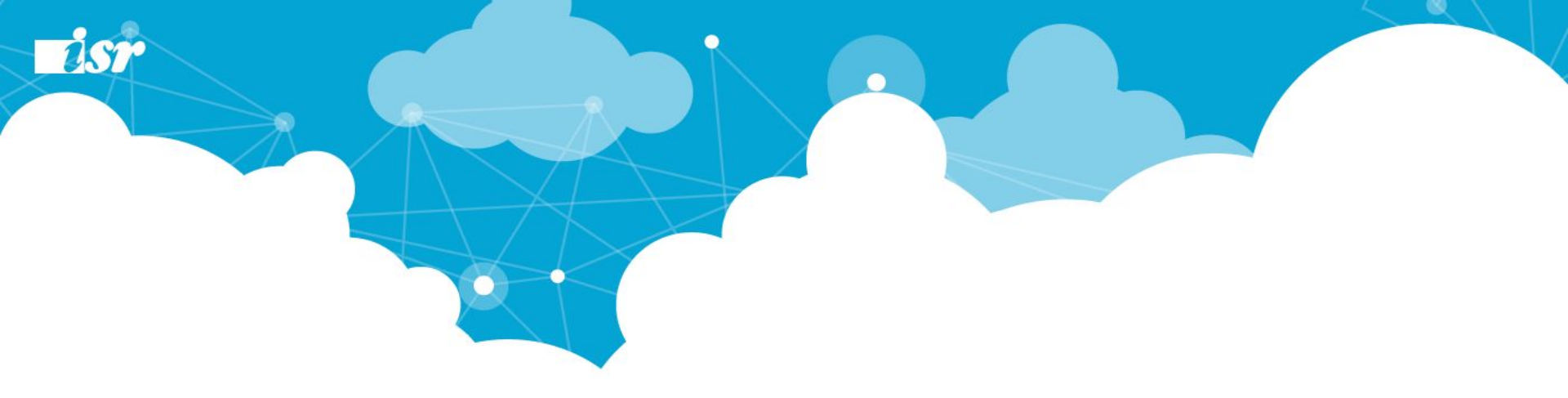

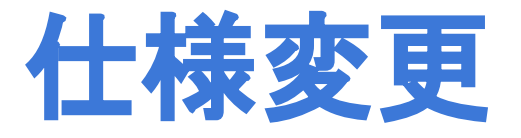

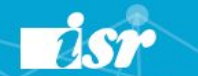

## 仕様変更 - ユーザーハブ

ユーザーハブとは

UNOユーザー個人のページで、ユーザーがアクセスできるサービスへのリンクや、

自分自身の情報確認などを行うことができる機能を提供します。

表示される条件としまして、下記アクセスJRLからログインするか、ログイン済みG Suiteから明示的にログアウトを実施しますと、

ユーザーハブが表示されます。

#### アクセスURL: https://echizen.cloudgate.jp/sso/お客様ID/ SSO管理者サイトです。 SSO管理者権限を保持するユーザーのみ表 Admin ISRのユーザーハブ 示されます。 □ パスワード変更 🔜 端末登録 🗗 サインオフ 🚱 ヘルプ 利用可能サービス アクセス関歴 **CloudGateUNO CloudGate UNO Administrator Site Admin Site** admin@core.cloudgate.jp デフォルトでは Gmailに画面遷移します。 **CloudGateUNO** CloudGate UNO Address Book **念**更新 AddressBook admin@ISR-TOK10 Admin ISR 姓 ISR Admin **G** Suite 名 G Suite ユーザー名 admin admin@core.cloudgate.jp @ core.cloudgate.ip 前回サインオン 2017/03/21 14:28:20 Salesforce.com

### 仕様変更 - Cookie登録枠の確認

250

UNOではCookie制御をデバイス(UA)ごとに識別します。 従来の環境は識別なくトータルでの登録枠だったので、登録しているものがPCなのか スマートフォンなのか区別が難しい場合がありました。

UNOに切り替える際は、各ユーザーでPC/スマートフォンごとにアクセス許可数を決定し、プロファイルを適用して下さい。

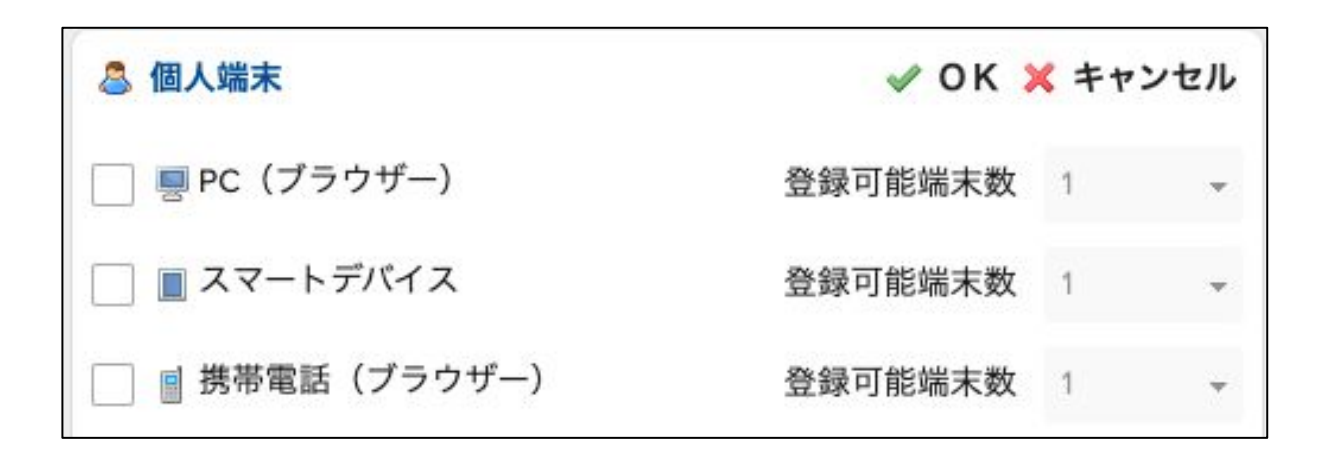

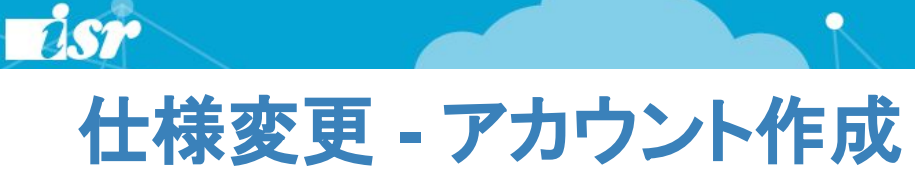

#### ユーザー毎にサービスプロバイダーを選択することが出来ます。

| サービス                                 |                               |                    |                                   |
|--------------------------------------|-------------------------------|--------------------|-----------------------------------|
| all CloudGate UNO Administrator Site |                               | Г                  |                                   |
| アカウントロ                               | 012345                        | @core.cloudgate.jp | チェックと<br>アカウントIDが入っていないとログイン出来ません |
| CloudGate UNO Address Book           |                               |                    |                                   |
| アカウントID*                             | 012345                        | @core.cloudgate.jp |                                   |
| ✔ 🔞 CloudGate UNO Group Calendar     |                               |                    |                                   |
| アカウントID*                             | seto.kanako@core.cloudgate.jp |                    |                                   |
| G G Suite                            |                               |                    |                                   |
| アカウントID*                             | seto.kanako@core.cloudgate.jp |                    |                                   |
| POP/IMAPアクセス                         |                               |                    |                                   |
| パスワード                                | <u> フリセット</u>                 |                    |                                   |
| LINEWORKS                            |                               |                    |                                   |
| アカウントID <mark>*</mark>               |                               |                    |                                   |
| Salesforce-core                      |                               |                    |                                   |
| アカウントID <sup>•</sup>                 | seto.kanako@core.cloudgate.jp |                    | 07                                |

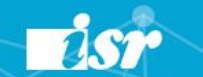

### 仕様変更 - プロファイルの個別カスタム

従来のセキュリティプロファイルの考え方 CloudGate UNOのセキュリティプロファイルの考え方 カスタマイズ① カスタマイズ① セキュリティ プロファイル(1) ユ**ー**ザーA ユーザーA カスタマイズ② カスタマイズ(2) セキュリティ プロファイル(2) セキュリティ プロファイル ユーザーB <u> ー ザ – B</u> カスタマイズ③ カスタマイズ③ セキュリティ プロファイル③ ユーザーC ユーザーC カスタマイズ④ カスタマイズ④ セキュリティ プロファイル④ ユーザーD ユーザーD

ユーザー毎にカスタマイズを行う事ができました。(青字★プロファイル) 例えば、全てのユーザーを全て違うセキュリティプロファイルで制限する場合でも、セ キュリティプロファイルは一つで対応できました。

#### ユーザー毎にプロファイルをカスタマイズすることはできません。

ユーザーがセキュリティプロファイルに帰属しているため、ユーザー毎に新たに プロファイルを作成し、該当ユーザーに適用する必要があります。

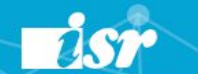

### 仕様変更 - アクセス履歴

ユーザー自身でアクセス履歴の確認が出来るようになりました。

|                 |                                               |          |                        | - <u>&gt;</u> パス | フード変更 | 🔜 端末登録 🧧 サインオフ 🌘                         | シヘル    |
|-----------------|-----------------------------------------------|----------|------------------------|------------------|-------|------------------------------------------|--------|
|                 |                                               | 利用可能サービス |                        | アクセス履歴           |       |                                          |        |
|                 |                                               | Ð        | 2017/03/21<br>11:56:37 | 202.224.193.180  | PC    | <ol> <li></li></ol>                      | 成<br>功 |
| •               | •                                             | 5        | 2017/03/21<br>11:56:27 | 202.224.193.180  | PC    | パスワード間違い<br>③ 表示する                       | 失敗     |
|                 | ②更新                                           | ۲        | 2017/03/21<br>11:30:55 | 202.224.193.180  | PC    | CloudGate UNO<br>Administrator Site      | 成功     |
| A               | dmin ISR                                      | ۲        | 2017/03/21<br>11:05:13 | 61.197.194.148   | PC    | CloudGate UNO<br>Administrator Site      | 成功     |
| r<br>A<br>Lーザー名 | Admin<br>admin                                | 2        | 2017/03/21<br>11:04:38 | 61.197.194.148   | PC    | <ol> <li>         ③ 表示する     </li> </ol> | 成功     |
| 1回サインオン         | @ core.cloudgate.jp<br>2017/03/21<br>14-28-20 | ۲        | 2017/03/21<br>11:03:10 | 202.224.193.180  | PC    | Dropbox                                  | 成功     |
|                 | THEOLO                                        |          | 2017/03/21             | 202 224 102 100  | DO    | * * - + 7                                | 咸      |

0

## (補足)GoogleSync連携オプションに関して

CloudGate Light/SSOで提供されていた「GoogleSync連携オプション」はCloudGate UNOでは提供されません。iOSネイティブアプリ(メール・カレンダー・連絡先)とG Suiteを同期する場合、下図のように「Google」アカウントを選択して手順を進めることでSSOログイン画面に遷移されるようになりました。そのため必ずしも「Exchange」アカウントでActive Syncを利用せずとも同期できるようになったことから本オプションはUNOでは提供しておりません。

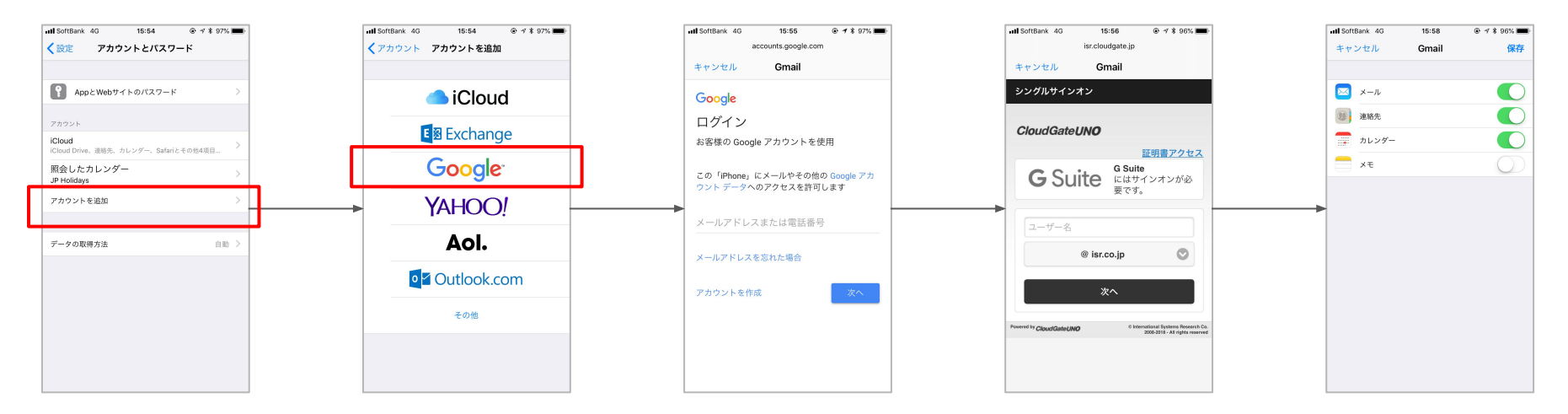

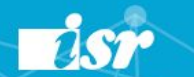

### 仕様変更 - 機能統廃合

従来の環境でご提供していた機能で諸々都合により統廃合された機能がございます。

#### ■携帯キャリア制限オートログイン

-GoogleAppsが携帯電話(フューチャーフォン)の古いブラウザのサポートを終了することからCloudGateもフューチャーフォンよりもスマートフォンに対するサービスを向上させる為、廃止となりました。

#### ■携帯キャリア制限

-携帯電話(フューチャーフォン)制限をCookieでのみ制限する仕様となった為、当該制限に統合され廃止となりました。

#### ■携帯端末ID制限

-携帯電話(フューチャーフォン)制限をCookieでのみ制限する仕様となった為、当該制限に統合され廃止となりました。 ■個別プロファイル設定(青字★のプロファイル)

-個別プロファイルの仕様変更により、プロファイルをの個別カスタマイズが出来なくなりました。

#### ■アクセス履歴ポップアップ表示

-ユーザーハブに機能移行

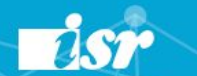

### 仕様変更 - 未実装機能

従来の環境でご提供していた機能で諸々都合により統廃合された機能がございます。

#### ■Googleエイリアス(ニックネーム)連携機能

AD所定の属性値にセットされた値を、Googleアカウントの「エイリアス」として登録する機能。

#### ■送信元アドレス機能

AD所定の属性値にセットされた値を、Googleアカウントの「Fromアドレス」として登録する機能。

#### ■Google Sync連携機能

CloudGateのIDとパスワードでGoogle Syncの認証ができるようにする機能。

### 仕様変更 - G Suiteで格納される組織の場所について

●仕様:マルチドメインの場合、Gsuite側に作成される挙動は以下のとおりです。

UNO:トップの組織配下に作成する 3系:ラベル(Googleドメイン)を判断して該当の組織配下に作成する

●解決方法:適宜、G Suite側でのメンテナンスをお願いいたします。

背景:3系ではドメインチェック機能がありまし たが、UNOではチェックしておりません。限定 的にGoogle APIエラーが出たことがあり、安 定稼働のためにチェックを外しています。

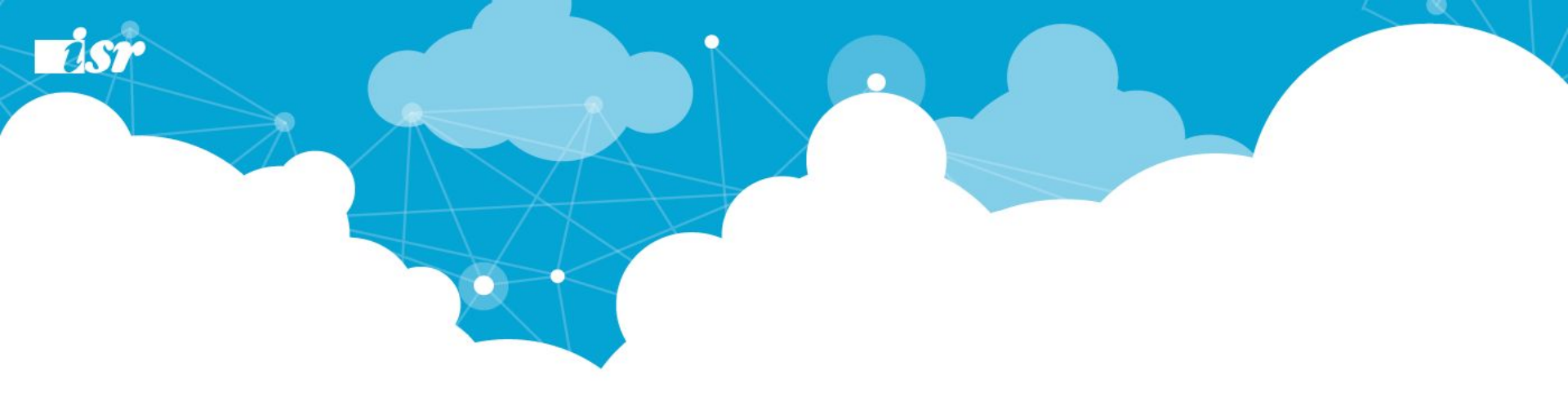

# Thank you!

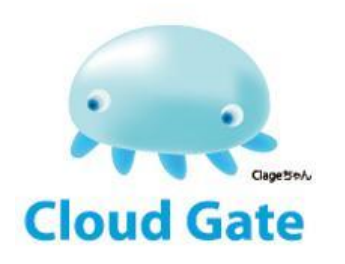